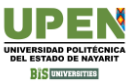

## Obtención del PASE DE INGRESO al examen de admisión en plataforma CENEVAL

## Acceder a la siguiente liga:

http://registroenlinea.ceneval.edu.mx/RegistroLinea/indexCerrado.php

|                                                                                                    |          |                               | BIENVENIDOS AL REGISTRO EN LÍNEA<br>AVISO DE PRIVACIDAD                                                                    |                                                                            |
|----------------------------------------------------------------------------------------------------|----------|-------------------------------|----------------------------------------------------------------------------------------------------|----------------------------------------------------------------------------|
| CENTRO NACIONAL DE EVALUACIÓN PARA LA EDUCACY<br>México, utilizará sus datos personales aquí recabados para a<br>realizando. Para mayor información acerca del tratamiento y<br>Es fundamental que la información proporcionada coincida ex<br>partir de este proceso. Asegúrense de revisar y verificar cuida | 1.<br>2. | En M<br>prim<br>En Pl<br>CARI | IATRÍCULA deberá ingresar los<br>eros 10 dígitos de su CURP.<br>ROGRAMA deberá indicar la<br>RERA a la que desea ingresar. | i <b>sta), No</b><br>como rec<br>mpleto <u>a</u><br>epancia p<br>tación re |
|                                                                                                    |          |                               | INGRESE LOS SIGUIENTES DATOS:                                                                                              |                                                                            |
| Institucion:<br>Matrícula:                                                                                                    |          |                               | Universidad Politècnica del Estado de Nayarit (PRESENCIAL) GOHA070401                                                      | ~                                                                          |
| Programa/Carrera:                                                                                                    |          |                               | L-MCP - LICENCIATURA EN MÈDICO CIRUJANO Y PARTERO                                                                          | ~                                                                          |
| Campus/Facultades/Escuelas donde desea inscribirse:                                                                                                    |          |                               | UNIVERSIDAD POLITÉCNICA DEL ESTADO DE NAYARIT                                                                              | ~                                                                          |
| Una vez registrado, usted mismo podrá hacer ediciones a s                                                                                                    | sus date | os hasta e                    | l término del periodo de registro. Para ello, únicamente deberá                                                            | ingresa                                                                    |
|                                                                                                    |          |                               | Aceptar                                                                                                    |                                                                            |
|                                                                                                    |          |                               |                                                                                                    |                                                                            |

#### Generación de contraseña

Si el nombre que aparece a continuación no es el suyo; por favor, presione el botón "Regresar" y verifique sus datos.

Al ser la primera vez que entra a su cuenta, es necesario que genere una contraseña antes de continuar. Apunte esta contras sistema a editar su registro o recuperar su pase de ingreso

La contraseña es libre, alfanumérica y deberá contar con un mínimo de 4 caracteres.

| Nombre:        | GONZALEZ HERNANDEZ ALEJA | NDRO                                                                  |
|----------------|--------------------------|-----------------------------------------------------------------------|
| Contraseña :   | ••••                     |                                                                       |
| Confirmación : |                          | 3. En CONTRASENA deberá poner cuatro<br>dígitos, los que usted elija. |
|                |                          |                                                                       |

Aceptar

### Registro en línea EXANI II con validación de prog<u>rama 2024</u>

#### **INSTRUCCIONES**

Nombre: GONZALEZ HERNANDEZ ALEJANDRO Registro: EXANI II con validación de programa 2024 Estado: Activo

Opciones: Editar su registro al examen

# 5. Deberá capturar la información solicitada y dar clic en SIGUIENTE.

#### Registro en línea EXANI II con validación de programa 2024

El símbolo (\*) identifica a los datos que obligatoriamente debe llenar en esta sección.

#### Identificación del sustentante

| Verifique que sus apellidos y nombre(s) sean corr<br>Nombre completo | ectos, ya que una vez completado todo su registro, éstos no podrán ser editados bajo ninguna circunstancia o mo |
|----------------------------------------------------------------------|----------------------------------------------------------------------------------------------------|
| (*) Apellido paterno                                                 | GONZALEZ                                                                                                    |
| (*) Apellido materno                                                 | HERNANDEZ                                                                                                    |
| (*) Nombre(s)                                                        | ALEJANDRO                                                                                                    |
| (*) Fecha de nacimiento                                              | Año 🗙 /Mes 🔪 /Dia 🗙                                                                                             |
| (*)Sexo                                                              | Hombre \$                                                                                                    |
| (*)Lugar de nacimiento                                               | Seleccione su lugar de nacimiento \$                                                                            |
| (*) CURP                                                             | GOHA070401HMNTLNL02                                                                                             |
| (*) Estado civil                                                     | Soltero(a)                                                                                                    |
| Domicilio Particular                                                 |                                                                                                    |
| (*)Calle                                                             |                                                                                                    |
| (*)Número exterior                                                   |                                                                                                    |
| Número interior                                                      |                                                                                                    |
| (*)Entidad federativa o región                                       | Seleccione su entidad federativa 💠                                                                              |
| (*)Delegación / Municipio                                            | Seleccione su delegación / municipio 💠                                                                          |
| Colonia / Localidad                                                  | Seleccione su colonia / localidad 🗘                                                                             |
| Ciudad                                                               |                                                                                                    |
| Código postal                                                        |                                                                                                    |
| Teléfono particular (lada) - (teléfono)                              | • • • • • • • • • • • • • • • • • • •                                                                           |
| Teléfono oficina (lada) - (teléfono)                                 |                                                                                                    |
|                                                                      | Datos de localización                                                                                           |
| (*)Teléfono localización (lada) - (teléfono)                         | •                                                                                                    |
| Correo electrónico                                                   |                                                                                                    |

# 6. Complete las 6 SECCIONES del registro para obtener su pase de ingreso.

#### Menú de secciones del Registro

Complete las siguientes secciones del registro para obtener su pase de ingreso. Seleccione el vínculo "llenar" para completar cada una de las secciones.

|           | Tabla de secciones |        |
|-----------|--------------------|--------|
| Sección 1 | incompleta         | llenar |
| Sección 2 | incompleta         | llenar |
| Sección 3 | incompleta         | llenar |
| Sección 4 | incompleta         | llenar |
| Sección 5 | incompleta         | llenar |
| Sección 6 | incompleta         | llenar |

Continuar

## 7. IMPRIMIR y FIRMAR el pase de ingreso al examen para presentarlo el día del examen. (Revisa la fecha en tu pase)

| PASE DE INGRESO AL EXAMEN                                                                                                    |                                                                                                    |  |  |
|----------------------------------------------------------------------------------------------------|----------------------------------------------------------------------------------------------------|--|--|
| Al momento de ingresar al examen es r                                                                                                    | necesario presentar:                                                                                                    |  |  |
| Este documento impreso     Una identificación con fotografía (     Instituto Federal Electoral (IFE) o     Lápiz del núm. 2 o 2 ½     Goma     Sacapuntas | credencial para votar expedida por el Instituto Nacional Electoral (INE) o si todavía está vigente la del<br>el pasaporte) |  |  |
| Número de folio:                                                                                                    | 65885 122 (únite e intransferible)                                                                                         |  |  |
| Matrícula:                                                                                                    | I-SOFT-2, J                                                                                                    |  |  |
| Nombre del sustentante:                                                                                                    | HUGO                                                                                                    |  |  |
| Programa/Carrera:                                                                                                    | INGENIERÍA EL SOFT RE                                                                                                    |  |  |
| Nombre del examen:                                                                                                    | EX2 - EXAMEN NA J J I T INGRESO A LA EDUCACIÓN SUPERIOR                                                                    |  |  |
| Lugar en que lo va a presentar:                                                                                                    | UNIVERSIDAD POLIT                                                                                                    |  |  |
| Dirección:                                                                                                    | DR. IGNACIO CUESTA BURINI 30 EJIDO LA CANTERA 63506<br>(311)-1245454<br>TEPIC, NAYARIT                                     |  |  |
| Fecha y horario en que tendrá lugar el<br>examen:                                                                                                    | 28 - Octubre - 2023<br>09:00 - 13:30                                                                                       |  |  |
| Su registro se ha realizado con éxito [5I-SO                                                                                                    | FT-23004013818320). No es necesario confirmar que ha sido registrado.                                                      |  |  |
| Este documento es su pase de ingreso al o                                                                                                    | examen.                                                                                                    |  |  |
|                                                                                                    |                                                                                                    |  |  |
|                                                                                                    |                                                                                                    |  |  |

En caso de no presentar ninguna identificación oficial con fotografía, **no se le permitirá el acceso al examen de admisión**, así mismo en caso de traer calculadora científica se le retirará y tendrá que realizar el examen sin ella. (Sólo se permite calculadora básica)